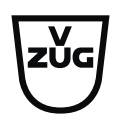

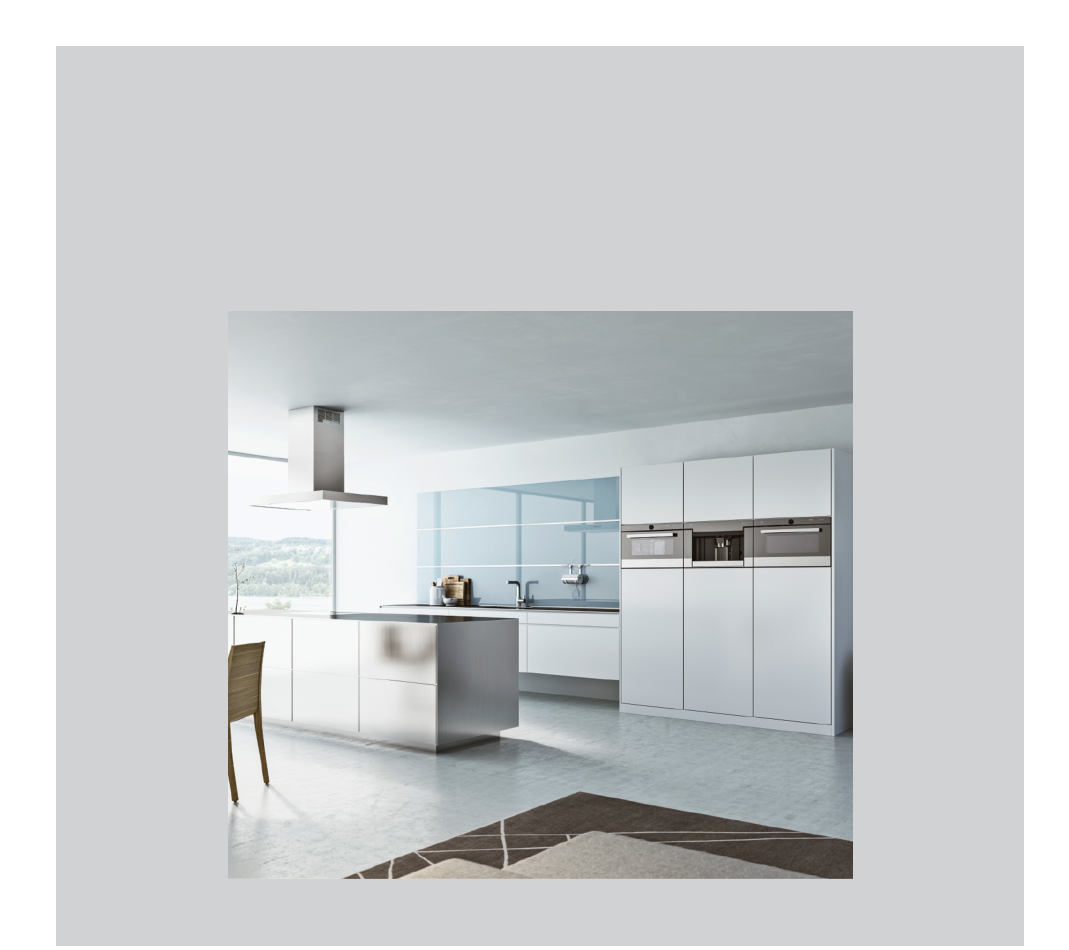

# Bedieningshandleiding

V-ZUG-Home

Hartelijk dank dat u voor een van onze producten heeft gekozen. Uw toestel voldoet aan de hoogste eisen en de bediening is eenvoudig. Neemt u desalniettemin de tijd om deze bedieningshandleiding door te lezen. Op deze wijze raakt u vertrouwd met V-ZUG-Home en kunt u het toestel optimaal en storingsvrij gebruiken.

#### Neem de veiligheidsvoorschriften in acht.

#### Wijzigingen

Tekst, afbeeldingen en gegevens komen overeen met de technische stand van het toestel ten tijde van het ter perse gaan van deze bedieningshandleiding. Wijzigingen in de zin van verdere ontwikkeling blijven voorbehouden.

#### Geldigheidsbereik

Deze bedieningshandleiding geldt voor:

Alle toestellen met V-ZUG-Home.

Afwijkingen tussen verschillende uitvoeringen worden in de tekst vermeld.

# Inhoudsopgave

| Veiligheidsaanwijzingen                                                                                                    | 4                                                                                                    |
|----------------------------------------------------------------------------------------------------|----------------------------------------------------------------------------------------------------|
| Gebruikte symbolen                                                                                                    | . 4                                                                                                    |
| Algemene veiligheidsvoorschriften                                                                                                    | . 4                                                                                                    |
| Toestelspecifieke aanwijzingen                                                                                                    | . 4                                                                                                    |
| Eerste inbedrijfstelling                                                                                                    | 5                                                                                                    |
| Voorwaarden                                                                                                    | . 5                                                                                                    |
| Controle van het verbindingstype                                                                                                    | . 5                                                                                                    |
| Modulebeschrijving                                                                                                    | 7                                                                                                    |
| Bedrijfsmodi                                                                                                    | . 7                                                                                                    |
| Symboolstatus                                                                                                    | . 9                                                                                                    |
| Huishoudelijk toestel via Wifi verbinden                                                                                                    |                                                                                                    |
|                                                                                                    | 11                                                                                                    |
| App installeren                                                                                                    | 11                                                                                                    |
| V-ZUG-Home bedrijfsmodus aan huishoudelijk<br>toestel activeren                                                                                                    | (<br>11                                                                                                    |
| Huishoudelijk toestel met thuisnetwerk verbinden                                                                                                    | 11                                                                                                    |
| Externe toegang inrichten                                                                                                    | 12                                                                                                    |
| Huishoudelijk toestel via LAN verbinden                                                                                                    | 1                                                                                                    |
|                                                                                                    | 12                                                                                                    |
| Netwerkkabel aansluiten                                                                                                    | 12                                                                                                    |
| Huishoudelijk toestel met thuisnetwerk                                                                                                    |                                                                                                    |
| verbinden                                                                                                    | 13                                                                                                    |
| V-ZUG-Home bedrijfsmodus aan huishoudelijk<br>toestel activeren                                                                                                    | 13<br>(<br>13                                                                                                    |
| Verbinden<br>V-ZUG-Home bedrijfsmodus aan huishoudelijk<br>toestel activeren<br>Smartphone/tablet met huishoudelijk toestel<br>verbinden                                                                                                    | 13<br>(<br>13<br>13                                                                                                    |
| Verbinden<br>V-ZUG-Home bedrijfsmodus aan huishoudelijk<br>toestel activeren<br>Smartphone/tablet met huishoudelijk toestel<br>verbinden<br>V-ZUG-Home bedrijfsmodus activeren                                                                                                    | 13<br>(<br>13<br>13                                                                                                    |
| Verbinden<br>V-ZUG-Home bedrijfsmodus aan huishoudelijk<br>toestel activeren<br>Smartphone/tablet met huishoudelijk toestel<br>verbinden<br>V-ZUG-Home bedrijfsmodus activeren                                                                                                    | 13<br>(13)<br>13<br>13                                                                                                    |
| Verbinden<br>V-ZUG-Home bedrijfsmodus aan huishoudelijk<br>toestel activeren<br>Smartphone/tablet met huishoudelijk toestel<br>verbinden<br>V-ZUG-Home bedrijfsmodus activeren<br>Bakovens, fornuizen, stoomovens en<br>magnetrons                                                                                                    | 13<br>(<br>13<br>13<br><b>13</b><br>13                                                                                                    |
| Verbinden<br>V-ZUG-Home bedrijfsmodus aan huishoudelijk<br>toestel activeren<br>Smartphone/tablet met huishoudelijk toestel<br>verbinden<br>V-ZUG-Home bedrijfsmodus activeren<br>Bakovens, fornuizen, stoomovens en<br>magnetrons<br>Wasmachines en wasdrogers                                                                                                    | <ul> <li>13</li> <li>13</li> <li>13</li> <li>13</li> <li>13</li> <li>13</li> <li>15</li> </ul>                                                                         |
| Verbinden                                                                                                    | <ul> <li>13</li> <li>13</li> <li>13</li> <li>13</li> <li>13</li> <li>15</li> <li>16</li> </ul>                                                                         |
| Verbinden<br>V-ZUG-Home bedrijfsmodus aan huishoudelijk<br>toestel activeren<br>Smartphone/tablet met huishoudelijk toestel<br>verbinden<br>V-ZUG-Home bedrijfsmodus activeren<br>Bakovens, fornuizen, stoomovens en<br>magnetrons<br>Wasmachines en wasdrogers<br>Vaatwasmachine<br>Kookvelden                                                                                                    | <ul> <li>13</li> <li>13</li> <li>13</li> <li>13</li> <li>13</li> <li>15</li> <li>16</li> <li>17</li> </ul>                                                             |
| Verbinden                                                                                                    | <ul> <li>13</li> <li>13</li> <li>13</li> <li>13</li> <li>13</li> <li>15</li> <li>16</li> <li>17</li> <li>17</li> </ul>                                                 |
| Verbinden                                                                                                    | <ul> <li>13</li> <li>13</li> <li>13</li> <li>13</li> <li>13</li> <li>13</li> <li>15</li> <li>16</li> <li>17</li> <li>17</li> <li>18</li> </ul>                         |
| V-ZUG-Home bedrijfsmodus aan huishoudelijk<br>toestel activeren<br>Smartphone/tablet met huishoudelijk toestel<br>verbinden<br>V-ZUG-Home bedrijfsmodus activeren<br>Bakovens, fornuizen, stoomovens en<br>magnetrons<br>Wasmachines en wasdrogers<br>Vaatwasmachine<br>Kookvelden<br>Koelkasten en vriestoestellen<br>Koelkasten en vriestoestellen<br>Bakovens, fornuizen, stoomovens en<br>magnetrons | <ul> <li>13</li> <li>13</li> <li>13</li> <li>13</li> <li>13</li> <li>13</li> <li>13</li> <li>15</li> <li>16</li> <li>17</li> <li>17</li> <li>18</li> <li>18</li> </ul> |
|                                                                                                    | Gebruikte symbolen                                                                                                    |

| 7.3 | Vaatwasmachine                               | 25 |
|-----|----------------------------------------------|----|
| 7.4 | Kookvelden                                   | 26 |
| 7.5 | Koelkasten en vriestoestellen                | 27 |
| 7.6 | V-ZUG-Home fabrieksinstellingen              | 28 |
| 8   | Storingen verhelpen                          | 28 |
| 8.1 | Via Wifi verbonden huishoudelijke toestellen | 28 |
| 8.2 | Via LAN verbonden huishoudelijke toestellen  | 30 |
| 9   | Trefwoordenlijst                             | 31 |
| 10  | Notities                                     | 33 |
| 11  | Service & Support                            | 35 |

# 1 Veiligheidsaanwijzingen

## 1.1 Gebruikte symbolen

Markeert alle voor de veiligheid belangrijke aanwijzingen.

Het negeren van deze aanwijzingen kan letsel, schade aan het toestel of aan de inrichting tot gevolg hebben!

Informatie en aanwijzingen die in acht genomen moeten worden.

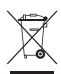

Informatie over de afvoer

Informatie over de gebruiksaanwijzing

- Markeert stappen die achtereenvolgens uitgevoerd moeten worden.
  - Beschrijft de reactie van het toestel op uw stap.
- Markeert een opsomming.

# 1.2 Algemene veiligheidsvoorschriften

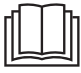

 Het toestel pas na het lezen van de gebruiksaanwijzing in bedrijf stellen.

# 1.3 Toestelspecifieke aanwijzingen

## Vóór de eerste inbedrijfstelling

- Om van de volledige omvang van V-ZUG-Home gebruik te kunnen maken, is een internetverbinding benodigd.
- Alvorens een nieuw geïnstalleerd toestel voor de eerste keer te gebruiken, verzoeken wij u de aanwijzingen in het hoofdstuk «Eerste inbedrijfstelling» (zie pagina 5) in acht te nemen.

#### Reglementair gebruik

 Reparaties, wijzigingen of manipulaties aan of in het toestel, in het bijzonder aan stroomgeleidende onderdelen, mogen uitsluitend door de fabrikant, diens klantenservice of een vergelijkbaar gekwalificeerde persoon worden uitgevoerd. Ondeskundige reparaties kunnen ernstige ongevallen, schade aan het toestel en de inrichting alsmede storingen tot gevolg hebben. Bij een storing aan het toestel of in geval van een reparatieopdracht de aanwijzingen in het hoofdstuk «Service en Support» in acht nemen. Indien nodig contact opnemen met onze service.

#### Over het gebruik

- Magnetrons kunnen het WLAN-netwerk tijdens gebruik verstoren. Onder omstandigheden kan dit tot beperkingen bij het gebruik van V-ZUG-Home of van andere toepassingen leiden die via Wifi communiceren. Indien mogelijk dient aan de Wifi-router de kanaalinstelling «automatisch» geselecteerd te worden. De kanalen 8-13 dienen vermeden te worden.
- De V-ZUG-Home module wordt met de frequentieband 2.4 – 2.5 GHz gebruikt en heeft een maximaal zendvermogen van 20 dBm.

## 2 Eerste inbedrijfstelling

## 2.1 Voorwaarden

Om V-ZUG-Home volledig te kunnen gebruiken, moet aan de volgende voorwaarden worden voldaan:

- Internettoegang en toegang tot Google Play<sup>™</sup> Store/App Store<sup>®</sup>
- Smartphone of tablet dat met het thuisnetwerk verbonden is
- Systeemvereisten voor smartphone of tablet: vanaf Android 10.0 of vanaf iOS 15.0
- Alleen voor de verbinding via Wifi: draadloos netwerk dat aan een van de volgende standaards voldoet: 2.4GHz 802.11 b/g/n

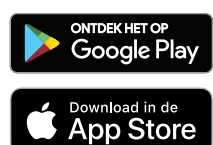

Google Play<sup>™</sup> is een handelsmerk van Google Inc.

Apple en het Apple-logo zijn merken van Apple Inc. die in de VS en in andere landen geregistreerd zijn. App Store<sup>®</sup> is een handelsmerk van Apple Inc.

### 2.2 Controle van het verbindingstype

Afhankelijk van toestel en modelnummer wordt uw huishoudelijke toestel via LAN of Wifi met uw thuisnetwerk verbonden.

- Op het typeplaatje van het huishoudelijke toestel het modelnummer aflezen (komt overeen met de eerste 5 cijfers van het serienummer).
- Het huishoudelijke toestel, afhankelijk van het modelnummer, via LAN (zie pagina 12) of Wifi (zie pagina 11) met het thuisnetwerk verbinden.

| W | LA | Ν |
|---|----|---|
|   |    |   |

| Type apparaat              | Modelnaam                                    | Modelnummer                                                                                                  |
|----------------------------|----------------------------------------------|----------------------------------------------------------------------------------------------------|
| Bakovens en for-<br>nuizen | Combair V2000   V4000  <br>V6000             | 21042–21059, 21064–21070,<br>21072, 21073, 21077–21083,<br>21085–21091, 21110, 21112–<br>21120, 21124, 21125 |
|                            | Combair V600   V400   V200                   | 21036–21041, 21074–21076,<br>21084, 21126-21136, 22017–<br>22027, 22031-22036                                |
|                            | Combair SL   SLP   XSL   XSLP                | 21092-21101                                                                                                  |
| stoomoven                  | CombairSteamer V6000  <br>V2000              | 23035–23040, 23048, 23049,<br>23056–23061, 23098, 23100,<br>23103–23106                                      |
|                            | CombiSteamer V6000   V4000                   | 23027–23034, 23041, 23043,<br>23045–23047                                                                    |
|                            | Steamer V4000                                | 23024–23026                                                                                                  |
|                            | Combi-Steam MSLQ                             | 23072, 23073                                                                                                 |
|                            | Combi-Steam HSL   XSL, Com-<br>bair-Steam SL | 23062-23071                                                                                                  |

#### 2 Eerste inbedrijfstelling

| Type apparaat                    | Modelnaam                                                                | Modelnummer                          |
|----------------------------------|--------------------------------------------------------------------------|--------------------------------------|
| Elektromagneti-<br>sche golven   | CombiMiwell V4000   V2000                                                | 24021, 24022, 24025                  |
| Kookvelden                       | CookTop V6000 I705 FullFlex  <br>V6000 I905 FullFlex                     | 31132, 31134                         |
|                                  | GK11TIXFK FullFlex                                                       | 31093                                |
| vaatwasmachine                   | AdoraDish V2000   V4000  <br>V6000                                       | 41091–41125, 41145–41180             |
|                                  | Adora SL   SL WP                                                         | 41127-41140                          |
| Wasmachines                      | AdoraWash V6000   V4000  <br>V2000                                       | 11021, 11023, 11025, 11041–<br>11043 |
| wasdroger                        | AdoraDry V6000   V4000  <br>V2000                                        | 12011–12013, 12017–12019,<br>12029   |
|                                  | CombiAdoraDry V4000                                                      | 12014, 12030                         |
| Koelkasten en<br>vriestoestellen | CombiCooler V4000 178NI  <br>V4000 178KNI   V2000 178NI<br>  V2000 152NI | 51106–51108, 51114                   |
|                                  | CombiCooler V4000   V2000  <br>V400                                      | 51086, 51100, 51101                  |
|                                  | WineCooler V4000 90   45                                                 | 51102, 51113                         |
|                                  | Cooler V2000 178FGI   178GI                                              | 51129, 51130                         |

## LAN

Huishoudelijke toestellen met LAN-aansluiting waren uitsluitend verkrijgbaar in Zwitserland en worden niet meer aangeboden.

| Toestel                    | Modelnaam                                    | Modelnummer                                        |
|----------------------------|----------------------------------------------|----------------------------------------------------|
| Bakovens en for-<br>nuizen | Combair SL   SLP   XSL   XSLP                | 21021–21025, 21028–21030                           |
| Stoomovens                 | Combi-Steam HSL   XSL, Com-<br>bair-Steam SL | 23003–23008, 23011–23013                           |
|                            | Combi-Steam MSLQ                             | 23014, 23015                                       |
| Kookvelden                 | GK11TIFKZ/S FullFlex                         | 31062                                              |
| Vaatwasmachines            | Adora SL   SL WP                             | 41056, 41058, 41084, 41059,<br>41061, 41082, 41086 |
| Wasmachines                | Adora SL   SLQ   SLQ WP                      | 11012-11014                                        |
| Wasdrogers                 | Adora TS WP   TSLQ WP                        | 12005, 12006                                       |

## 3 Modulebeschrijving

## 3.1 Bedrijfsmodi

V-ZUG-Home biedt 3 verschillende bedrijfsmodi.

#### Uit

In de V-ZUG-Home bedrijfsmodus «Uit» is de V-ZUG-Home module volledig gedeactiveerd. De V-Zug-Home module kan uitsluitend via het huishoudelijke toestel weer geactiveerd worden.

| Type apparaat                  | Modelnaam                                                                    | Weergave |
|--------------------------------|------------------------------------------------------------------------------|----------|
| Bakovens en for-               | Combair V6000   V4000   V2000                                                | Uit      |
| nuizen                         | Combair V600 <sup>1</sup>                                                    | ×        |
|                                | Combair V600 <sup>2</sup>   Combair V400 <sup>3</sup>                        | H0 0     |
|                                | Combair V200 <sup>4</sup>   V400 <sup>4</sup>                                | -        |
|                                | Combair SL   SLP   XSL   XSLP                                                | €x       |
| stoomoven                      | Steamer V4000, CombiSteamer V6000  <br>V4000, CombairSteamer V6000   V2000   | Uit      |
|                                | Combi-Steam HSL   XSL   MSLQ, Combair-<br>Steam SL                           | €x       |
| Elektromagneti-<br>sche golven | CombiMiwell V4000   V2000                                                    | Uit      |
| Kookvelden                     | GK11TIFKZ/S FullFlex, GK11TIXFK FullFlex,<br>CookTopInduction V6000 FullFlex | €x       |
| vaatwasmachine                 | AdoraDish V6000   V4000   V2000                                              | Ø        |
|                                | Adora SL   SL WP                                                             | -        |
| Wasmachines                    | AdoraWash V6000   V4000   V2000                                              | ×        |
|                                | Adora SL   SLQ   SLQ WP                                                      | €x       |
| wasdroger                      | AdoraDry V6000   V4000   V2000, Combi-<br>AdoraDry V4000                     | X        |
|                                | Adora TS WP   TSLQ WP                                                        | €x       |
| Koelkasten en                  | CombiCooler V4000   V2000   V400                                             | OF       |
| vriestoestellen                | WineCooler V4000 90   45                                                     | OF       |

<sup>&</sup>lt;sup>1</sup> geldig voor modellen vanaf 01-04-2024

<sup>&</sup>lt;sup>2</sup> geldig voor modellen tot 31-03-2024

<sup>&</sup>lt;sup>3</sup> geldig voor modellen vanaf 01-04-2022

<sup>&</sup>lt;sup>4</sup> geldig voor modellen tot 31-03-2022

#### Weergeven

In de V-ZUG-Home bedrijfsmodus «Weergeven» kunnen statusgegevens opgevraagd, pushberichten ontvangen, de tijd gesynchroniseerd en softwareupdates uitgevoerd worden. Alle overige functies, bijv. voor het wijzigen van persoonlijke instellingen, zijn geblokkeerd.

| Type apparaat                  | Modelnaam                                                                    | Weergave  |
|--------------------------------|------------------------------------------------------------------------------|-----------|
| Bakovens en for-               | Combair V6000   V4000   V2000                                                | Weergeven |
| nuizen                         | Combair V600 <sup>1</sup>                                                    | -         |
|                                | Combair V600 <sup>2</sup>   V400 <sup>3</sup>                                | HC I      |
|                                | Combair V200 <sup>4</sup>   V400 <sup>4</sup>                                | -         |
|                                | Combair SL   SLP   XSL   XSLP                                                | ¢         |
| stoomoven                      | Steamer V4000, CombiSteamer V6000  <br>V4000, CombairSteamer V6000   V2000   | Weergeven |
|                                | Combi-Steam HSL   XSL   MSLQ, Combair-<br>Steam SL                           | ¢         |
| Elektromagneti-<br>sche golven | CombiMiwell V4000   V2000                                                    | Weergeven |
| Kookvelden                     | GK11TIFKZ/S FullFlex, GK11TIXFK FullFlex,<br>CookTopInduction V6000 FullFlex | ¢         |
| vaatwasmachine                 | AdoraDish V6000   V4000   V2000                                              | ۲         |
|                                | Adora SL   SL WP                                                             | -         |
| Wasmachines                    | AdoraWash V6000   V4000   V2000                                              | ۲         |
|                                | Adora SL   SLQ   SLQ WP                                                      | ¢®        |
| wasdroger                      | AdoraDry V6000   V4000   V2000, Combi-<br>AdoraDry V4000                     | ۲         |
|                                | Adora TS WP   TSLQ WP                                                        | ¢         |

#### Bedienen en weergeven / Bedienen

In de V-ZUG-Home bedrijfsmodus «Bedienen en weergeven» / «Bedienen» zijn alle functies beschikbaar.

| Type apparaat    | Modelnaam                                     | Weergave            |
|------------------|-----------------------------------------------|---------------------|
| Bakovens en for- | Combair V6000   V4000   V2000                 | Bedienen en weerge- |
| nuizen           |                                               | ven                 |
|                  | Combair V600 <sup>1</sup>                     | $\checkmark$        |
|                  | Combair V600 <sup>2</sup>   V400 <sup>3</sup> | HC 2                |
|                  | Combair V200 <sup>4</sup>   V400 <sup>4</sup> | -                   |
|                  | Combair SL   SLP   XSL   XSLP                 | €£                  |
|                  |                                               |                     |

<sup>1</sup> geldig voor modellen vanaf 01-04-2024

<sup>2</sup> geldig voor modellen tot 31-03-2024

<sup>3</sup> geldig voor modellen vanaf 01-04-2022

<sup>4</sup> geldig voor modellen tot 31-03-2022

3 Modulebeschrijving

| Type apparaat                  | Modelnaam                                                                        | Weergave                   |
|--------------------------------|----------------------------------------------------------------------------------|----------------------------|
| stoomoven                      | Steamer V4000, CombiSteamer V6000  <br>V4000, CombairSteamer V6000   V2000       | Bedienen en weerge-<br>ven |
|                                | Combi-Steam HSL   XSL   MSLQ, Combair-<br>Steam SL                               | ¢:                         |
| Elektromagneti-<br>sche golven | CombiMiwell V4000   V2000                                                        | Bedienen en weerge-<br>ven |
| Kookvelden                     | GK11TIFKZ/S FullFlex, GK11TIXFK FullFlex, €€⊂<br>CookTopInduction V6000 FullFlex |                            |
| vaatwasmachine                 | AdoraDish V6000   V4000   V2000                                                  |                            |
|                                | Adora SL   SL WP                                                                 | -                          |
| Wasmachines                    | AdoraWash V6000   V4000   V2000                                                  | 4                          |
|                                | Adora SL   SLQ   SLQ WP                                                          | €£                         |
| wasdroger                      | AdoraDry V2000   V4000   V6000, Combi-<br>AdoraDry V4000                         | 42                         |
|                                | Adora TS WP   TSLQ WP                                                            | ¢£                         |
| Koelkasten en                  | CombiCooler V4000   V2000   V400                                                 | On                         |
| vriestoestellen                | WineCooler V4000 90   45                                                         | On                         |

#### 3.2 Symboolstatus

Op het display of op het bedieningspaneel van uw huishoudelijke apparaat signaleren de symbolen  $\bigoplus_{i}$ ,  $\widehat{\mathbf{v}}$  of  $\bigoplus$ ! de verbindingsstatus van de V-ZUG-Home-module c.q. van het dataverkeer.

# Bakovens en fornuizen, stoomovens, magnetrons, wasmachines, wasdrogers, vaatwasmachines

| Symboolstatus                                                               | Betekenis                                                                                                    |
|-----------------------------------------------------------------------------|----------------------------------------------------------------------------------------------------|
|                                                                             | De V-ZUG-Home bedrijfsmodus «Uit» of «Weerge-<br>ven» is geactiveerd.                                                                                                    |
|                                                                             | De V-ZUG-Home bedrijfsmodus «Bedienen en weer-<br>geven» of «Bedienen» is geactiveerd en het huis-<br>houdelijke apparaat bevindt zich in de standby-mo-<br>dus.                            |
|                                                                             | Dataverkeer is actief.                                                                                                    |
| $\mathfrak{E}$ of $\widehat{\widehat{\mathbf{v}}}$ knippert iedere seconde. | Momenteel is er geen verbinding tussen het huis-<br>houdelijke apparaat en het netwerk. Het huishoude-<br>lijke apparaat probeert een verbinding met het net-<br>werk tot stand te brengen. |

| Symboolstatus                                                                                                    | Betekenis                                                                                                    |
|----------------------------------------------------------------------------------------------------|----------------------------------------------------------------------------------------------------|
| $\widehat{\mathbf{v}}$ knippert in zeer korte intervallen<br>(alleen mogelijk bij Combair V200 <sup>5</sup><br>  V400 <sup>5</sup> ). | Het huishoudelijke apparaat bevindt zich in de ver-<br>bindingsmodus en kan met het netwerk verbonden<br>worden.                                                                        |
|                                                                                                    | De V-ZUG-Home bedrijfsmodus «Bedienen en weer-<br>geven» of «Bedienen» is geactiveerd en het huis-<br>houdelijke apparaat is met het netwerk verbonden.                                 |
| Kookvelden                                                                                                    |                                                                                                    |
| Symboolstatus                                                                                                    | Betekenis                                                                                                    |
| € wordt niet weergegeven.                                                                                                    | De V-ZUG-Home bedrijfsmodus «Uit» is geactiveerd.                                                                                                    |
| €! wordt weergegeven.                                                                                                    | Momenteel is er geen verbinding tussen het huis-<br>houdelijke toestel en het netwerk. Het huishoudelij-<br>ke toestel probeert een verbinding met het netwerk<br>tot stand te brengen. |
| € wordt weergegeven.                                                                                                    | Dataverkeer is actief of het huishoudelijke toestel is met het netwerk verbonden.                                                                                                    |
| Koelkasten en vriestoestellen                                                                                                    |                                                                                                    |
| Symboolstatus E                                                                                                    | etekenis                                                                                                    |
| $\overline{\widehat{\mathbf{v}}}$ blijft donker.                                                                                      | e V-ZUG-Home bedrijfsmodus «Uit» is geactiveerd.                                                                                                    |
| $\widehat{\widehat{\mathbf{v}}}$ knippert in onregelmatige in-                                                                        | ataverkeer is actief.                                                                                                    |

| $\widehat{\widehat{\mathbf{v}}}$ knippert iedere seconde. | Momenteel is er geen verbinding tussen het huishou-<br>delijke toestel en het netwerk. Het huishoudelijke toe-<br>stel probeert een verbinding met het netwerk tot<br>stand te brengen. |
|-----------------------------------------------------------|----------------------------------------------------------------------------------------------------|
| $\widehat{\widehat{\mathbf{v}}}$ brandt.                  | Het huishoudelijke toestel is verbonden met het net-                                                                                                    |

werk.

<sup>&</sup>lt;sup>5</sup> geldig voor modellen tot 31-03-2022

## 4 Huishoudelijk toestel via Wifi verbinden

Controleer of uw huishoudelijke toestel via LAN of Wifi verbonden moet (zie pagina 5) worden.

## 4.1 App installeren

- Op de smartphone/tablet Bluetooth en locatiebepaling activeren.
- ► In de Google Play<sup>™</sup> Store/App Store<sup>®</sup> naar «V-ZUG» zoeken.
- V-ZUG-app installeren en openen.

## 4.2 V-ZUG-Home bedrijfsmodus aan huishoudelijk toestel activeren

 In de persoonlijke instellingen van het huishoudelijke toestel V-ZUG-Home of de V-ZUG-Home bedrijfsmodus «Weergeven» / «Bedienen en weergeven» / «Bedienen» activeren (zie pagina 13).

## 4.3 Huishoudelijk toestel met thuisnetwerk verbinden

Blijf tijdens het maken van de verbinding in de buurt van het huishoudelijk apparat en houd het wachtwoord van uw draadloze netwerk gereed.

#### Bakovens en fornuizen (Combair V6000 | V4000 | V2000 | V600 | V400\* | SL | SLP | XSL | XSLP), stoomovens, magnetrons, vaatwasmachines, wasmachines, wasdrogers, koelkasten en vriestoestellen, kookvelden

- \* geldig voor modellen vanaf 01-04-2022
- ► Voeg het huishoudelijk apparaat toe in de V-ZUG-app.
  - In de V-ZUG-app verschijnt een Bluetooth-koppelingsverzoek.
  - Op het display van het huishoudelijk apparaat verschijnt een 6-cijferige pincode.
- ► Voer de 6-cijferige pincode in in de V-ZUG-app en bevestig het Bluetooth-koppelingsverzoek.
  - In de V-ZUG-app verschijnt de naam van het actieve wifinetwerk en wordt gevraagd om het wifiwachtwoord in te voeren.
- Voer het wifiwachtwoord in.
  - Het huishoudelijke apparaat is verbonden met de actieve wifi.

 $\overline{\mathbb{Q}}^{-}$  Meer informatie vindt u op home.vzug.com.

#### Bakovens en fornuizen (Combair V400 \*\* | V200 \*\*)

- \*\* geldig voor modellen tot 31/03/2022
- ► V-ZUG-Home bedrijfsmodus activeren (zie pagina 13).
  - De verbindingsmodus is gedurende 60 seconden actief.
- ► In de V-ZUG app een huishoudelijk toestel toevoegen.
  - In de V-ZUG app wordt de naam van het actieve Wifi-netwerk weergegeven en wordt verzocht het Wifi-wachtwoord in te voeren.
- Wifi-wachtwoord invoeren.
  - $\widehat{\widehat{\mathbf{v}}}$  brandt als het huishoudelijke toestel succesvol met uw actieve Wifi-netwerk verbonden is.

 $\mathbb{Q}^{-}$  Meer informatie vindt u op home.vzug.com.

## 4.4 Externe toegang inrichten

Blijf tijdens het tot stand brengen van de verbinding in de buurt van uw huishoude-

Om ook buiten uw thuisnetwerk toegang tot uw huishoudelijke toestellen te kunnen krijgen, heeft u een V-ZUG-Home account nodig.

#### V-ZUG-Home account aanmaken

- ► In de V-ZUG app een V-ZUG-Home account aanmaken.
  - Er wordt een registratiemail naar het opgegeven e-mailadres verstuurd.
- De registratiemail in het postvak van het e-mailaccount openen en het e-mailadres bevestigen.
  - Het V-ZUG-Home account is aangemaakt.

#### Externe toegang inrichten

- ► In de V-ZUG-Home app aanmelden met het V-ZUG-Home account.
- Om de externe toegang tot afzonderlijke huishoudelijke toestellen in te richten, de instructies in de V-ZUG app opvolgen.

## 5 Huishoudelijk toestel via LAN verbinden

Controleer of uw huishoudelijke toestel via LAN of Wifi verbonden moet (zie pagina 5) worden.

 $\mathbb{T}^{2}$  V-ZUG AG levert geen netwerkkabels, powerline adapters of wireless bridges.

## 5.1 Netwerkkabel aansluiten

► Het netwerkkabel op de kabelaansluiting van de V-ZUG-Home module aansluiten.

V-ZUG bakovens en stoomovens:

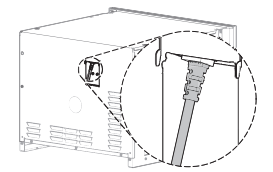

V-ZUG vaatwasmachines:

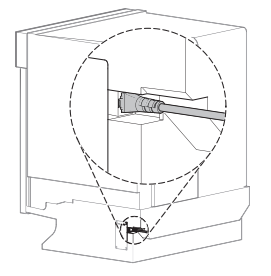

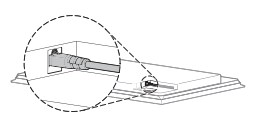

V-7UG kookvelden:

V-ZUG wasmachines en wasdrogers:

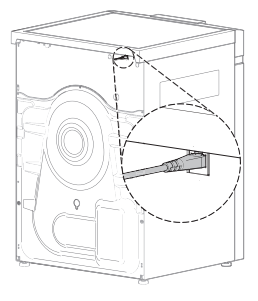

## 5.2 Huishoudelijk toestel met thuisnetwerk verbinden

- Met behulp van één van de volgende verbindingsmogelijkheden een verbinding tussen het huishoudelijke toestel en de router R tot stand brengen:
- 1 Ethernet: netwerkkabel
- 2 Powerline adapter: powerline adapter en netwerkkabel
- 3 Wireless bridge: wireless bridge en netwerkkabel

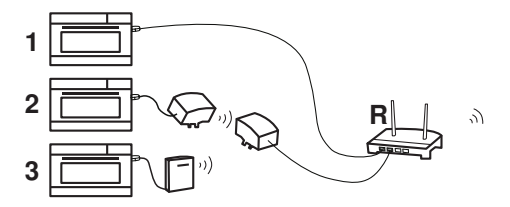

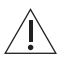

De toegang tot de wireless bridge moet te allen tijde gegarandeerd zijn.

De wireless bridge niet achter, maar naast het huishoudelijke toestel of in een kast <sup>1</sup> naast het toestel installeren. Een verkeerde positie kan tot verbindingsproblemen leiden.

## 5.3 V-ZUG-Home bedrijfsmodus aan huishoudelijk toestel activeren

 In de persoonlijke instellingen van het huishoudelijke toestel V-ZUG-Home of de V-ZUG-Home bedrijfsmodus «Weergeven» / «Bedienen en weergeven» / «Bedienen» activeren (zie pagina 13).

#### 5.4 Smartphone/tablet met huishoudelijk toestel verbinden

- ► In de Google Play<sup>™</sup> Store/App Store<sup>®</sup> naar «V-ZUG» zoeken.
- ► De V-ZUG app installeren en openen.
- ► In de V-ZUG app een huishoudelijk toestel toevoegen.
  - Het huishoudelijke toestel wordt op de smartphone/tablet weergegeven.

## 6 V-ZUG-Home bedrijfsmodus activeren

#### 6.1 Bakovens, fornuizen, stoomovens en magnetrons

# Combair V6000 | V4000 | V2000, Steamer V4000, CombiSteamer V6000 | V4000, CombairSteamer V6000 | V2000 en CombiMiwell V4000 | V2000

- Het display langer aanraken.
  - Het startscherm wordt weergegeven.
- Ø «Persoonlijke instelling» aantippen en indien nodig met «OK» bevestigen.
   Op het display worden de persoonlijke instellingen weergegeven.
- ► «V-ZUG-Home» selecteren.
  - Op het display verschijnt het submenu «V-ZUG-Home modus».
- De V-ZUG-Home bedrijfsmodus «Weergeven» of «Bedienen en weergeven» selecteren.
- ► Het huishoudelijke toestel met het thuisnetwerk verbinden (zie pagina 11).

#### Combair V600

#### Geldig voor modellen vanaf 01-04-2024:

- Het display aanraken.
  - Het startscherm wordt weergegeven.
- ► Functietoets ۞ aantippen.
- De toets > meerdere keren aantippen tot de persoonlijke instelling «V-ZUG-Home» verschijnt.
- Functietoets  $\widehat{\mathbf{v}}$  aantippen.
  - Er verschijnen twee selecties op het scherm.
  - De kleur van de symbolen X en X verandert in amber.
- ► Tip op ✓ om de V-ZUG-Home verbinding te activeren.
- Tip op «OK» om de wijziging op te slaan.
- ► Het huishoudelijke toestel met het thuisnetwerk verbinden (zie pagina 11).

#### Geldig voor modellen tot 31-03-2024:

- ► Bij een uitgeschakeld huishoudelijk apparaat de toets I gedurende 5 seconden ingedrukt houden.
  - De persoonlijke instellingen kunnen nu gewijzigd worden.
- De toets I<sup>\*</sup> meerdere keren indrukken tot op het digitale display H<sup>D</sup>
   De lichtbalken van de symbolen I<sup>\*</sup> en imes knipperen.
- De toets  $\Join$  1× of 2× indrukken.
  - Op het digitale display verschijnt HD I of HD 2
  - De V-ZUG-Home bedrijfsmodus «Weergeven» of «Bedienen en weergeven» is geselecteerd.
- ► De toets It indrukken.
  - De instelling is opgeslagen.
- ► Het huishoudelijke toestel met het thuisnetwerk verbinden (zie pagina 11).

#### Combair V400

#### Geldig voor modellen vanaf 01-04-2022:

- ► Bij een uitgeschakeld huishoudelijk apparaat de toets I<sup>★</sup> gedurende 5 seconden ingedrukt houden.
  - De persoonlijke instellingen kunnen nu gewijzigd worden.
- De toets ♣<sup>\*</sup> meerdere keren indrukken tot op het digitale display H□ □ verschijnt.
   De lichtbalken van de symbolen ♣<sup>\*</sup> en ≅ knipperen.
- - Op het digitale display verschijnt HD I of HD 2.
  - De V-ZUG-Home bedrijfsmodus «Weergeven» of «Bedienen en weergeven» is geselecteerd.
- ► De toets It indrukken.
  - De instelling is opgeslagen.
- ► Het huishoudelijke toestel met het thuisnetwerk verbinden (zie pagina 11).

#### Geldig voor modellen tot 31-03-2022:

- ► De toetsen I<sup>▲</sup> en <sup>A</sup> gelijktijdig ca. 5 seconden ingedrukt houden.
  - $\widehat{\mathbf{v}}$  knippert.
  - De verbindingsmodus is gedurende 60 seconden actief.
- Het huishoudelijke toestel binnen deze tijd met het thuisnetwerk verbinden (zie pagina 11).

## Combair V200

#### Geldig voor modellen tot 31-03-2022:

- ► De draaischakelaar □ naar de stand 🗘 draaien.
- De draaischakelaar °C rechtsom tot de eindaanslag draaien en gedurende minstens 3 seconden in deze positie houden.
  - $\widehat{\mathbf{v}}$  knippert.
  - De verbindingsmodus is gedurende 60 seconden actief.
- Het huishoudelijke toestel binnen deze tijd met het thuisnetwerk verbinden (zie pagina 11).

# Combair SL | SLP | XSL | XSLP, CombiSteamer HSL | XSL, CombairSteamer SL en CombiSteamer MSLQ

- ► Sensortoets © aantippen.
  - Op het display verschijnt het menu met persoonlijke instellingen.
- ► Persoonlijke instelling 🕰 «V-ZUG-Home» selecteren.
  - Op het display verschijnt het hoofdmenu van V-ZUG-Home.
- ► € «V-ZUG-Home modus» selecteren.
  - Op het display verschijnt de keuze aan V-ZUG-Home bedrijfsmodi.
- ► Construction of Construction of Construc
- Instelknop indrukken.
  - De instelling is opgeslagen.
  - Op het display verschijnt het hoofdmenu van V-ZUG-Home.
- Bij LAN-verbinding: Smartphone/tablet met het huishoudelijke toestel verbinden (zie pagina 13).
- Bij Wifi-verbinding: Het huishoudelijke toestel met het thuisnetwerk verbinden (zie pagina 11).

## 6.2 Wasmachines en wasdrogers

#### AdoraWash, AdoraDry, CombiAdoraDry, Adora SLQ | SLQ WP | TSLQ WP

- Toesteldeur sluiten.
- ► De toets □ ± / +... aantippen.
- De toets <sup>(2)</sup> aantippen.
   Op het display verschijnt het menu met persoonlijke instellingen.
- De toets 1/4 / 1/3 / 1/2 meerdere keren aantippen tot de persoonlijke instelling «V-ZUG-Home» verschijnt.
- Control Control C
  - Op het display verschijnt de keuze aan V-ZUG-Home bedrijfsmodi.

#### 6 V-ZUG-Home bedrijfsmodus activeren

- ▶ € / «Weergeven» of € / ≤ «Bedienen en weergeven» aantippen.
- De toets of aantippen.
   De instelling is opgeslagen.
- Bij LAN-verbinding: Smartphone/tablet met het huishoudelijke toestel verbinden (zie pagina 13).
- Bij Wifi-verbinding: Het huishoudelijke toestel met het thuisnetwerk verbinden (zie pagina 11).

## Adora SL | TS WP

- ► De toets ▷ ingedrukt houden tot het serienummer (SN) op het display verschijnt.
- ► De toets ▷▷I meerdere keren indrukken tot de volgende melding op het display verschijnt: «V-ZUG-Home configureren».
- ► De toets 60 / ⊙ indrukken.
  - Op het display staat: «V-ZUG-Home modus».
- ► De toets ▷▷ indrukken.
  - Op het display staat: «Uit».
- ► De toets 60 / ⊙ 1× of 2× indrukken.
  - Op het display staat: «Weergeven» of «Bedienen en weergeven».
- ► De toets ▷▷ 2× indrukken.
  - Op het display staat: «Instellingen opgeslagen»».
- Smartphone/tablet met het huishoudelijke toestel verbinden (zie pagina 13).

## 6.3 Vaatwasmachine

#### AdoraDish

- Druk op het startbeeldscherm zo vaak op de toets > tot @ «Persoonlijke instellingen» verschijnt.
- Druk op de toets <sup>(2)</sup>.
  - Op het display verschijnt het menu van de persoonlijke instellingen.
- ▶ De toets > meerdere keren aantippen tot de persoonlijke instelling  $\widehat{\widehat{\mathbf{v}}}$  «V-ZUG-Home» verschijnt.
- De toets  $\widehat{\mathbf{v}}$  aantippen.
  - Op het display verschijnt het hoofdmenu van V-ZUG-Home.
- ► De toets . «V-ZUG-Home modus» aantippen.
  - Op het display verschijnt de keuze aan V-ZUG-Home bedrijfsmodi.
- ► De toets ⊙ «Weergeven» of Ŋ «Bedienen» aantippen.
  - De instelling is opgeslagen.
- ► De toets → aantippen.
- Op het display verschijnt het hoofdmenu van V-ZUG-Home.
- ► Het huishoudelijke toestel met het thuisnetwerk verbinden (zie pagina 11).

## Adora SL | SL WP

- De toets pl gedurende ca. 5 seconden ingedrukt houden.
   Op het display staat: «Persoonlijke instellingen».
- ► De toets ►I meerdere keren indrukken tot de volgende melding op het display verschijnt: «V-ZUG-Home modus».
- De toets bbb 1× of 2× indrukken.
  - Op het display staat: «Weergeven» of «Bedienen».

- ► De toets I meerdere keren indrukken tot de volgende melding op het display verschijnt: «Instellingen opgeslagen».
- Bij LAN-verbinding: Smartphone/tablet met het huishoudelijke toestel verbinden (zie pagina 13).
- Bij Wifi-verbinding: Het huishoudelijke toestel met het thuisnetwerk verbinden (zie pagina 11).

## 6.4 Kookvelden

- De toets @ aantippen.
  - Op het display verschijnt het menu met persoonlijke instellingen.
- ► Door middel van bladeren en aantippen de persoonlijke instelling «V-ZUG-Home» selecteren.
  - Op het display verschijnt het hoofdmenu van V-ZUG-Home.
- «Modus» aantippen.
  - Op het display verschijnt de keuze aan V-ZUG-Home bedrijfsmodi.
- Construction of Construction of C
- Bij LAN-verbinding: Smartphone/tablet met het huishoudelijke toestel verbinden (zie pagina 13).
- Bij Wifi-verbinding: Het huishoudelijke toestel met het thuisnetwerk verbinden (zie pagina 11).

## 6.5 Koelkasten en vriestoestellen

- ► De toets @ aantippen.
- Op het display verschijnt het hoofdmenu met functies en persoonlijke instellingen.
- De toets  $\wedge$  meerdere keren aantippen tot  $\widehat{\widehat{\mathbf{v}}}$  op het display knippert.
- De toets OK aantippen.
- ► De toets ∧ / ∨ meerdere keren aantippen tot op het display «On» verschijnt.
- ► De toets OK aantippen.
  - Op het display verschijnt  $\widehat{\widehat{\mathbf{v}}}$ .
  - De instelling is opgeslagen.
- ► Het huishoudelijke toestel met het thuisnetwerk verbinden (zie pagina 11).

## 7 V-ZUG-Home instellingen

Hier kan informatie over het huishoudelijke toestel weergegeven worden en kunnen de instellingen voor V-ZUG-Home gewijzigd worden.

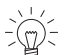

De afgebeelde displays zijn voorbeelden.

## 7.1 Bakovens, fornuizen, stoomovens en magnetrons

# Combair V6000 | V4000 | V2000, Steamer V4000, CombiSteamer V6000 | V4000, CombairSteamer V6000 | V2000 en CombiMiwell V4000 | V2000

V-ZUG-Home hoofdmenu

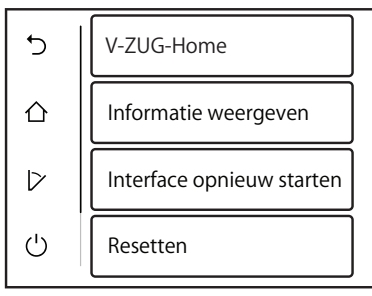

#### V-ZUG-Home bedrijfsmodus

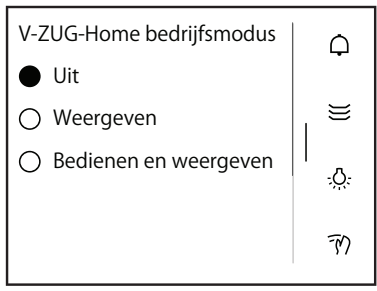

Informatie weergeven (1)

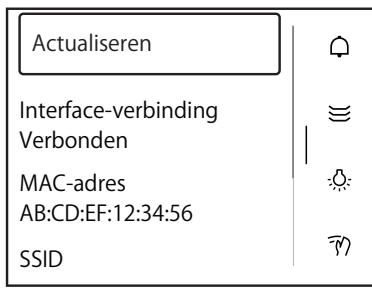

V-ZUG-Home bedrijfsmodus

Overige informatie

De V-ZUG-Home module (interface) wordt opnieuw gestart.

De instellingen van V-ZUG-Home worden teruggezet (zie pagina 28) naar de fabrieksinstellingen.

Uit

weergeven

bedienen en weergeven

Alle netwerk- en apparaatgegevens worden opnieuw bepaald.

Niet verbonden / verbonden

Informatie weergeven (2)

| SSID<br>Netwerknaam                  | Q           |
|--------------------------------------|-------------|
| RSSI<br>Geen signaal                 | )))         |
| IP-adres<br>xx.xx.xx.xx              | <u>ې</u> ې. |
| Internetverbinding<br>Niet verbonden | 79          |

## Combair V600

## Geldig voor modellen vanaf 01-04-2024:

V-ZUG-Home bedrijfsmodus

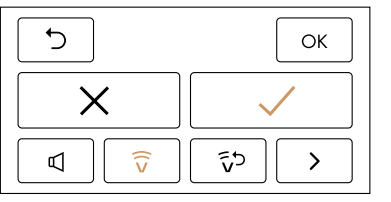

#### V-ZUG-Home resetten?

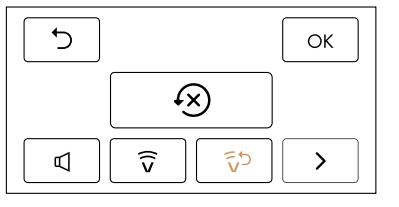

Netwerknaam

5

OK

×

 $\widehat{\nabla}$ 

55

 $\square$ 

>

←

OK

(X)

 $\widehat{\nabla}$ 

>

Geen signaal / Zwak signaal / Middelsterk signaal / Goed signaal / Zeer goed signaal/

Niet verbonden / verbonden

- Terug naar persoonlijke instellingen Wijzigingen opslaan V-ZUG-Home-modus activeren V-ZUG-Home-modus activeren Menu V-ZUG-Home-modus Menu V-ZUG-Home-modus resetten Vorige persoonlijke instellingen Volgende persoonlijke instellingen
- Terug naar persoonlijke instellingen Wijzigingen opslaan
- De instellingen van V-ZUG-Home worden teruggezet (zie pagina 28) naar de fabrieksinstellingen.
- Menu V-ZUG-Home-modus
- v Menu V-ZUG-Home-modus resetten
- Vorige persoonlijke instellingen
  - Volgende persoonlijke instellingen

## Geldig voor modellen tot 31-03-2024:

| HO | 0      |
|----|--------|
| HC | 1      |
| HO | 2      |
| HO | r 5 86 |

V-ZUG-Home bedrijfsmodus «Uit» V-ZUG-Home bedrijfsmodus «Weergeven» V-ZUG-Home bedrijfsmodus «Bedienen en Weergeven» De instellingen van V-ZUG-Home worden teruggezet (zie pagina 28) naar de fabrieksinstellingen.

#### Combair V400

#### Geldig voor modellen vanaf 01-04-2022:

| HO | 0     | V-ZUG-Home bedrijfsmodus «Uit»                                                                      |
|----|-------|----------------------------------------------------------------------------------------------------|
| HO | 1     | V-ZUG-Home bedrijfsmodus «Weergeven»                                                                |
| HO | 2     | V-ZUG-Home bedrijfsmodus «Bedienen en Weergeven»                                                    |
| HC | -5 86 | De instellingen van V-ZUG-Home worden teruggezet (zie pa-<br>gina 28) naar de fabrieksinstellingen. |

#### Geldig voor modellen tot 31-03-2022:

V-ZUG-Home bedrijfsmodus «Bedienen en weergeven» activeren

- ► De toetsen It en 🌣 gelijktijdig ca. 5 seconden ingedrukt houden.
  - $\widehat{\overline{\mathbf{v}}}$  knippert.
  - De verbindingsmodus is gedurende 60 seconden actief.
- Het huishoudelijke apparaat binnen deze tijd met het thuisnetwerk verbinden (zie pagina 11).
  - $\widehat{\mathbf{v}}$  brandt.
  - De V-ZUG-Home bedrijfsmodus «Bedienen en weergeven» is geactiveerd.

V-ZUG-Home bedrijfsmodus «Uit» activeren

- ► De toetsen It en ♦ gelijktijdig ca. 5 seconden ingedrukt houden.
  - $\widehat{\mathbf{v}}$  brandt niet meer.
  - De V-ZUG-Home bedrijfsmodus «Uit» is geactiveerd.

Instellingen van V-ZUG-Home naar fabrieksinstellingen terugzetten

- ► V-ZUG-Home bedrijfsmodus «Uit» activeren.
- ► De toetsen I\* en 🖉 gelijktijdig ca. 10 seconden ingedrukt houden.
  - $\widehat{\mathbf{v}}$  knippert.
  - De instellingen van V-ZUG-Home worden teruggezet (zie pagina 28) naar de fabrieksinstellingen.

#### Combair V200

#### Geldig voor modellen tot 31-03-2022:

V-ZUG-Home bedrijfsmodus «Bedienen en weergeven» activeren

- ► De draaischakelaar □ naar de stand 🗘 draaien.
- ► De draaischakelaar °C tot de eindaanslag rechtsom draaien en gedurende minstens 3 seconden in deze positie houden.
  - $\widehat{\mathbf{v}}$  knippert.
  - De verbindingsmodus is gedurende 60 seconden actief.
- Het huishoudelijke apparaat binnen deze tijd met het thuisnetwerk verbinden (zie pagina 11).
  - $-\widetilde{\mathbf{v}}$  brandt.
  - De V-ZUG-Home bedrijfsmodus «Bedienen en weergeven» is geactiveerd.

V-ZUG-Home bedriifsmodus «Uit» activeren

- ► De draaischakelaar 🗖 naar de stand 🔅 draaien.
- ► De draaischakelaar °C tot de eindaanslag rechtsom draaien en gedurende minstens 3 seconden in deze positie houden.
  - $\widehat{\mathbf{v}}$  brandt niet meer.
  - De V-ZUG-Home bedriifsmodus «Uit» is geactiveerd.

Instellingen van V-ZUG-Home naar fabrieksinstellingen terugzetten

- ► De draaischakelaar □ naar de stand ♦ draaien.
- ► De draaischakelaar °C tot de eindaanslag rechtsom draaien.
- ► De draaischakelaar °C tot onder «250 °C» linksom draaien.
- De draaischakelaar °C tot de eindaanslag rechtsom draaien.
   De draaischakelaar °C tot onder «250 °C» linksom draaien.
- ► De draaischakelaar °C tot de eindaanslag rechtsom draaien.
  - $\widehat{\mathbf{v}}$  brandt.
  - De instellingen van V-ZUG-Home worden teruggezet (zie pagina 28) naar de fabrieksinstellingen.

. De temperatuurselectie moet binnen 6 seconden 2× tot onder 250 °C worden gedraaid.

# Combair SL | SLP | XSL | XSLP, CombiSteamer HSL | XSL, CombairSteamer SL en CombiSteamer MSLQ

←

₽ô

C

€ Lin

←

€£

∽

(5

INTE

IP

INTN

Ja

#### V-ZUG-Home hoofdmenu

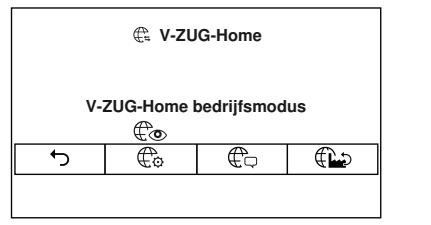

#### V-ZUG-Home bedrijfsmodus

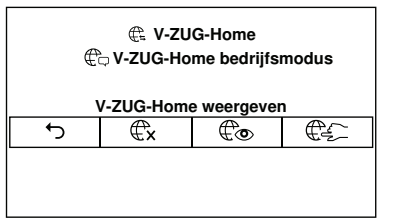

#### Informatie weergeven

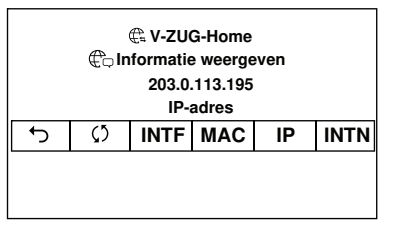

#### V-ZUG-Home fabrieksinstellingen

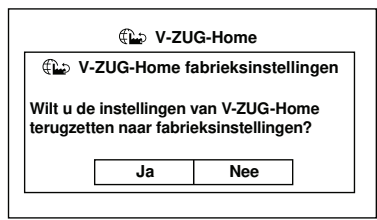

- Terug naar de persoonlijke instellingen van het huishoudelijke toestel / Aangebrachte wijzigingen opslaan V-ZUG-Home bedrijfsmodus
- Informatie weergeven
- V-ZUG-Home fabrieksinstellingen
- Terug naar het V-ZUG-Home hoofdmenu /

Aangebrachte wijzigingen opslaan

- €x V-ZUG-Home uit
- € V-ZUG-Home weergeven
  - V-ZUG-Home bedienen en weergeven
  - Terug naar het V-ZUG-Home hoofdmenu Verbindingsdiagnose starten
  - ✓: Interface-verbinding beschikbaar
    - X: Geen interface-verbinding beschikbaar

Interface-verbinding opnieuw starten: De V-ZUG-Home module (interface) wordt opnieuw gestart.

- MAC MAC-adres
  - IP-adres

Internetverbinding beschikbaar

X: Geen internetverbinding beschikbaar

De instellingen van V-ZUG-Home worden teruggezet (zie pagina 28) naar de fabrieksinstellingen. Het menu wordt gesloten.

Nee Het menu wordt gesloten, er worden geen wijzigingen aangebracht.

#### 7.2 Wasmachines en wasdrogers

## AdoraWash, AdoraDry, CombiAdoraDry, Adora SLQ | SLQ WP | TSLQ WP

←

oky

∽

€----

€o / O

**€**x / X

oky

∽

ok

1

Х

#### V-ZUG-Home hoofdmenu

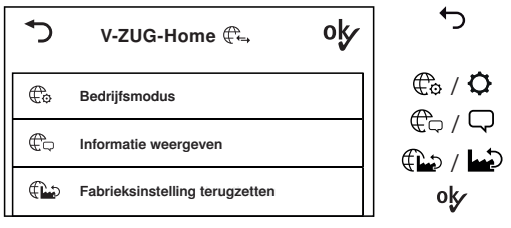

Terug naar de persoonlijke instellingen van het huishoudelijke toestel

- V-ZUG-Home bedrijfsmodus
- Informatie weergeven
- V-ZUG-Home fabrieksinstellingen

Aangebrachte wijzigingen opslaan

#### V-ZUG-Home bedrijfsmodus

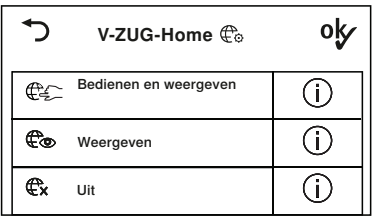

#### Informatie weergeven

| \$                                      | V-ZUG-H                                       | ome 🛱                                      | oky       |
|-----------------------------------------|-----------------------------------------------|--------------------------------------------|-----------|
| Interfac<br>MAC-a<br>IP-adre<br>Interne | ce-verbinding:<br>dres:<br>s:<br>tverbinding: | ✓<br>00:D0:59:CA:84:<br>203.0.113.195<br>X | 98        |
| Actual                                  | seren                                         | Interface opnieuv                          | w starten |

#### V-ZUG-Home fabrieksinstellingen

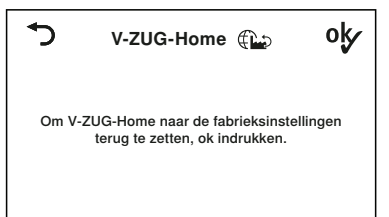

∽ oky

- Terug naar het V-ZUG-Home hoofdmenu Bedienen en weergeven Weergeven Uit Aangebrachte wijzigingen opslaan
- Terug naar het V-ZUG-Home hoofdmenu
- Aangebrachte wijzigingen opslaan
  - Interface-/internetverbinding beschikbaar
- Geen interface-/internetverbinding beschikbaar

Actualiseren: informatie opnieuw bepalen

Interface opnieuw starten: de V-ZUG-Home module (interface) wordt opnieuw gestart.

Terug naar het V-ZUG-Home hoofdmenu De instellingen van V-ZUG-Home worden teruggezet (zie pagina 28) naar de fabrieksinstellingen.

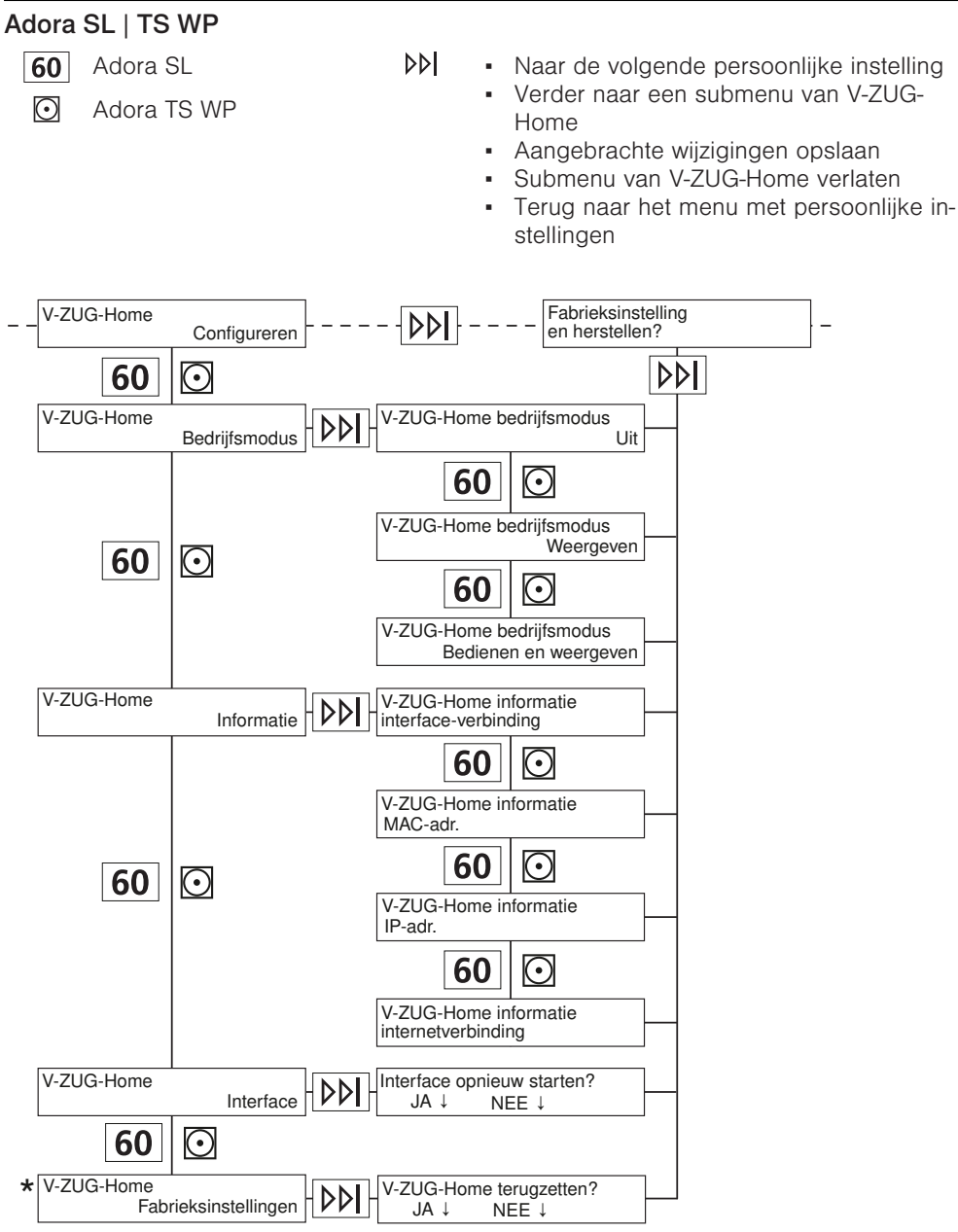

\* De instellingen van V-ZUG-Home worden teruggezet (zie pagina 28) naar de fabrieksinstellingen.

#### AdoraDish

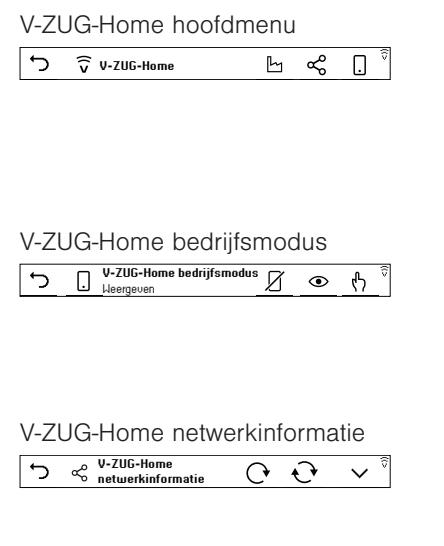

#### V-ZUG-Home fabrieksinstellingen

| V-711G-Home terugzetten naar | 8        |
|------------------------------|----------|
| fabrieksinstellingen         | দিং<br>শ |

- Terug naar de persoonlijke instellingen
- van het huishoudelijke apparaat
- V-ZUG-Home fabrieksinstellingen
- V-ZUG-Home informatie
- V-ZUG-Home bedrijfsmodus
  - Terug naar het V-ZUG-Home hoofdmenu Bedienen
- Weergeven
- Uit

∽

Ь

ኆ

Π

∽

ይ

۲

И

∽

() ()

←

Ь

ديا

- Terug naar het V-ZUG-Home hoofdmenu Wifi-module opnieuw starten
- Netwerk- en apparaatinformatie opnieuw laden
- Netwerk- en apparaatinformatie weergeven:
  - MAC-adres
  - IP-adres
  - Status interface
  - Status internet
  - Wifi SSID
  - Wifi signaalsterkte
  - Terug naar het V-ZUG-Home hoofdmenu
  - V-ZUG-Home fabrieksinstellingen
  - V-ZUG-Home terugzetten naar fabrieksinstellingen

### Adora SL | SL WP

- ▶ Naar de volgende persoonlijke instelling
  - Aangebrachte wijzigingen opslaan
- Persoonlijke instelling wijzigen

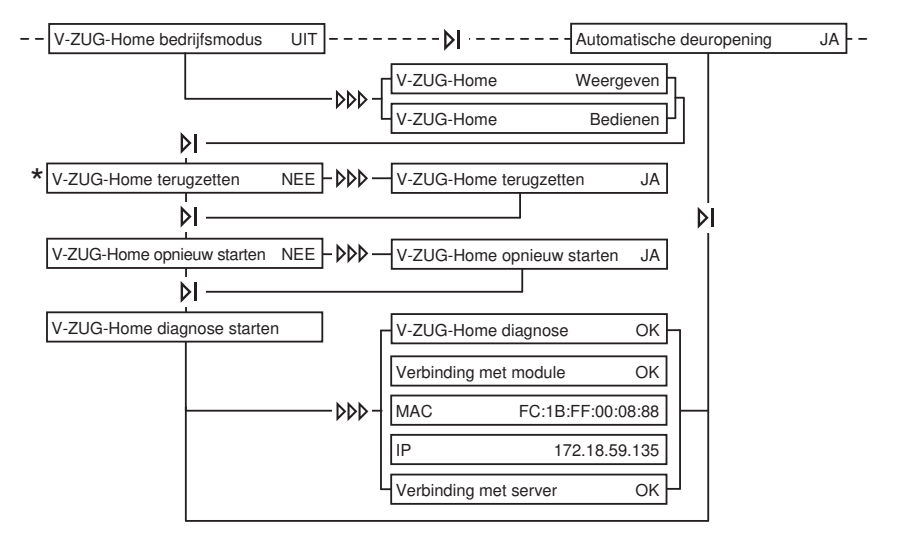

\* De instellingen van V-ZUG-Home worden teruggezet (zie pagina 28) naar de fabrieksinstellingen.

## 7.4 Kookvelden

V-ZUG-Home hoofdmenu

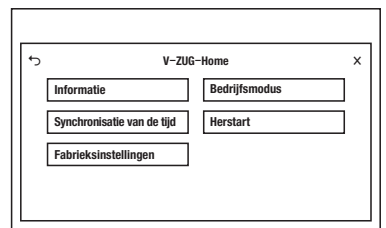

ۍ ×

- Terug naar de persoonlijke instellingen van het huishoudelijke toestel
- Persoonlijke instellingen verlaten

#### V-ZUG-Home bedrijfsmodus

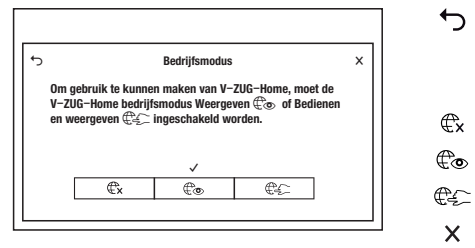

- Terug naar de persoonlijke instellingen van het huishoudelijke toestel / Aangebrachte wijzigingen opslaan
- V-ZUG-Home uit
- V-ZUG-Home weergeven
- V-ZUG-Home bedienen en weergeven
- Persoonlijke instellingen verlaten / Aangebrachte wijzigingen opslaan

#### Informatie

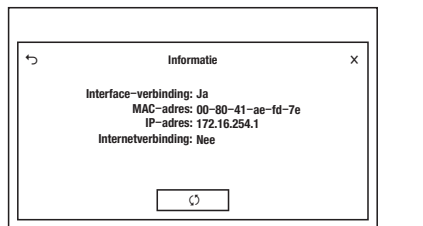

#### Synchronisatie van de tijd

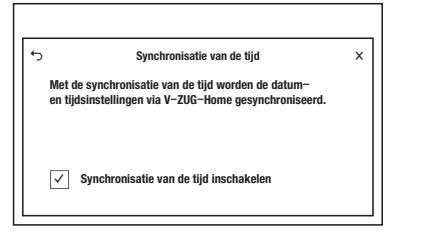

#### Herstart

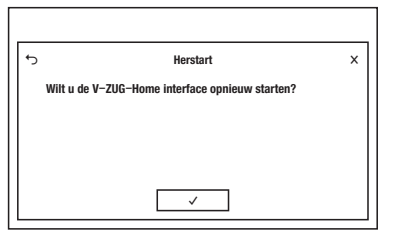

#### V-ZUG-Home fabrieksinstellingen

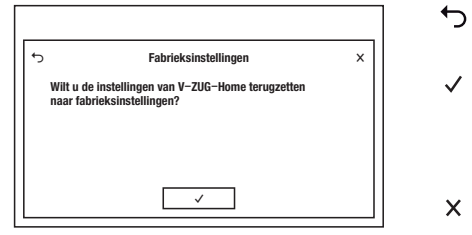

- Terug naar de persoonlijke instellingen van het huishoudelijke toestel Informatie opnieuw bepalen
- Persoonliike instellingen verlaten
- Terug naar de persoonlijke instellingen van het huishoudeliike toestel / Aangebrachte wijzigingen opslaan Synchronisatie van de tijd inschakelen
- Persoonliike instellingen verlaten / Aangebrachte wijzigingen opslaan
- Terug naar de persoonlijke instellingen van het huishoudelijke toestel
- De V-ZUG-Home module (interface) wordt opnieuw gestart. Het menu wordt gesloten.
- Persoonliike instellingen verlaten
- Terug naar de persoonlijke instellingen van het huishoudeliike toestel
- De instellingen van V-ZUG-Home worden teruggezet (zie pagina 28) naar de fabrieksinstellingen. Het menu wordt gesloten.

Persoonlijke instellingen verlaten

#### 7.5 Koelkasten en vriestoestellen

- OF De V-ZUG-Home bedriifsmodus «Uit» is geactiveerd.
- On De V-ZUG-Home bedrijfsmodus «Bedienen en weergeven» is geactiveerd.

←

(5)

X

←

х

∽

 $\checkmark$ 

Х

1

Х

rS De instellingen van V-ZUG-Home worden teruggezet (zie pagina 28) naar de fabrieksinstellingen.

#### 7.6 V-ZUG-Home fabrieksinstellingen

Bij het terugzetten van de instellingen van V-ZUG-Home worden, afhankelijk van het type verbinding (zie pagina 5), verschillende instellingen teruggezet.

## **WLAN**

Als uw huishoudelijke toestel via Wifi moet worden verbonden, worden

- in de netwerkinstellingen de automatische toewijzing van het IP-adres (DHCP) geactiveerd en het ingestelde Wifi (SSID/PSK) gewist,
- de beveiliging met wachtwoord gedeactiveerd,
- de pushberichten gewist,
- de lijst met alle verbonden Bluetooth-toestellen gewist.

## LAN

Als uw huishoudelijke toestel via LAN moet worden verbonden, worden

- in de netwerkinstellingen de automatische toewijzing van het IP-adres (DHCP) geactiveerd.
- de beveiliging met wachtwoord gedeactiveerd,
- de pushberichten gewist. .

#### 8 Storingen verhelpen

In dit hoofdstuk worden storingen behandeld die met behulp van de beschreven stappen eenvoudig zelf kunnen worden verholpen. Als het om een andere storing gaat of als de storing niet kan worden verholpen, bel dan de klantenservice.

| 8.1     | Via Wifi verbonden huishoud | delijke toestellen |
|---------|-----------------------------|--------------------|
| Storing | Mogelijke oorzaak           | Oplossing          |

| Storing                                                                           | M | ogelijke oorzaak                                            | 0 | plossing                                                                                                    |
|-----------------------------------------------------------------------------------|---|-------------------------------------------------------------|---|----------------------------------------------------------------------------------------------------|
| Het nieuwe huishou-<br>delijke toestel wordt<br>niet herkend in de V-<br>ZUG app. | • | De V-ZUG-Home bedrijfs-<br>modus «Uit» is geacti-<br>veerd. | • | V-ZUG-Home bedrijfsmodus<br>«Weergeven» of «Bedienen en<br>weergeven» / «Bedienen» acti-<br>veren (zie pagina 13).                                                     |
|                                                                                   | • | Indien het probleem niet<br>verholpen kan worden:           | • | De interface in de persoonlijke<br>instellingen van V-ZUG-Home<br>opnieuw starten (zie pagina 18).<br>Bluetooth op smartphone/tablet<br>deactiveren en weer activeren. |

| Storing                                                                                                    | Mogelijke oorzaak                                                                                                    | Oplossing                                                                                                    |
|----------------------------------------------------------------------------------------------------|----------------------------------------------------------------------------------------------------|----------------------------------------------------------------------------------------------------|
| In de V-ZUG app kan<br>na het invoeren van<br>de PIN-code geen<br>verbinding tussen                                                                                           | <ul> <li>Smartphone/tablet en huis-<br/>houdelijk toestel bevinden<br/>zich niet in hetzelfde<br/>draadloze netwerk.</li> </ul> | <ul> <li>In de V-ZUG app het draadloze<br/>netwerk selecteren waarmee<br/>ook de smartphone/tablet ver-<br/>bonden is.</li> </ul>                                                                                                    |
| huishoudelijk toestel<br>en draadloos netwerk<br>tot stand worden ge-<br>bracht.                                                                                              | <ul> <li>Indien het probleem niet verholpen kan worden:</li> </ul>                                                              | <ul> <li>Huishoudelijk toestel uit de V-ZUG app verwijderen.</li> <li>Huishoudelijk toestel in de V-ZUG app toevoegen.</li> <li>De interface in de persoonlijke instellingen van V-ZUG-Home opnieuw starten (zie pagina 18).</li> <li>Huishoudelijk toestel in de Bluetooth-instellingen van de smartphone/tablet wissen en het huishoudelijke toestel opnieuw via Wifi verbinden (zie pagina 11).</li> </ul> |
|                                                                                                    | <ul> <li>De V-ZUG-Home bedrijfs-<br/>modus «Uit» is geacti-<br/>veerd.</li> </ul>                                               | <ul> <li>V-ZUG-Home bedrijfsmodus<br/>«Weergeven» of «Bedienen en<br/>weergeven» / «Bedienen» acti-<br/>veren (zie pagina 13).</li> </ul>                                                                                                    |
| €→ of v stopt niet<br>met knipperen of €!<br>stopt niet met bran-<br>den, hoewel de V-<br>ZUG-Home bedrijfs-<br>modus «Bedienen en<br>weergeven» / «Bedie-<br>nen» actief is. | <ul> <li>Het huishoudelijke toestel<br/>is niet via Wifi verbonden.</li> <li>Wifi is niet meer bereik-<br/>baar.</li> </ul>     | <ul> <li>Huishoudelijk toestel via Wifi ver-<br/>binden (zie pagina 11).</li> </ul>                                                                                                    |
|                                                                                                    | <ul> <li>Dataverkeer actief of soft-<br/>wareupdate wordt uitge-<br/>voerd.</li> </ul>                                          | <ul> <li>Geen handeling nodig.</li> </ul>                                                                                                    |
| Bij de aanmelding<br>met het V-ZUG-Home<br>account wordt het e-                                                                                                    | <ul> <li>Er werd nog geen V-ZUG-<br/>Home account in de V-<br/>ZUG app aangemaakt.</li> </ul>                                   | <ul> <li>In de V-ZUG app een V-ZUG-Ho-<br/>me account aanmaken (zie pagi-<br/>na 12).</li> </ul>                                                                                                    |
| mailadres of het wachtwoord niet her-<br>kend.                                                                                                    | <ul> <li>De aanmeldgegevens van<br/>het online portaal<br/>(www.vzug.com) werden<br/>gebruikt.</li> </ul>                       | <ul> <li>De aanmeldgegevens van het V-<br/>ZUG-Home account gebruiken.</li> </ul>                                                                                                    |
| Het postvak van het<br>e-mailaccount bevat<br>geen registratiemail<br>om het V-ZUG-Home<br>account aan te kun-<br>nen maken.                                                  | <ul> <li>De registratiemail bevindt<br/>zich in de SPAM-map of in<br/>de prullenbak van het e-<br/>mailaccount.</li> </ul>      | <ul> <li>SPAM-map en prullenbak van<br/>het e-mailaccount controleren.</li> <li>Registratiemail openen en e-<br/>mailadres bevestigen.</li> <li>Het V-ZUG-Home account is<br/>aangemaakt.</li> </ul>                                                                                                    |

## 8.2 Via LAN verbonden huishoudelijke toestellen

| Storing                                                                                                    | Mogelijke oorzaak                                                                               | Oplossing                                                                                                    |
|----------------------------------------------------------------------------------------------------|-------------------------------------------------------------------------------------------------|----------------------------------------------------------------------------------------------------|
| € brandt niet of<br>wordt niet weergege-<br>ven.                                                                                                    | <ul> <li>De V-ZUG-Home bedrijfs-<br/>modus «Uit» is geacti-<br/>veerd.</li> </ul>               | <ul> <li>V-ZUG-Home bedrijfsmodus<br/>«Weergeven» of «Bedienen en<br/>weergeven» / «Bedienen» acti-<br/>veren (zie pagina 13).</li> </ul>                                                                                        |
| € stopt niet met<br>knipperen c.q. €!<br>stopt niet met bran-<br>den, hoewel de V-<br>ZUG-Home bedrijfs-<br>modus «Bedienen en<br>weergeven» c.q. «Be-<br>dienen» actief is. | De netwerkkabel is niet op<br>de kabelaansluiting van de<br>V-ZUG-Home module aan-<br>gesloten. | <ul> <li>Alle connectoren van de net-<br/>werkkabel controleren en het<br/>huishoudelijke toestel via LAN<br/>verbinden (zie pagina 12).</li> <li>Als de kabelaansluiting niet toe-<br/>gankelijk is, service bellen.</li> </ul> |
|                                                                                                    | Storing in het thuisnetwerk.                                                                    | <ul> <li>Internetverbinding via smartpho-<br/>ne of tablet controleren.</li> <li>Netwerktechnicus bellen.</li> </ul>                                                                                                    |
|                                                                                                    | <ul> <li>Dataverkeer actief of soft-<br/>wareupdate wordt uitge-<br/>voerd.</li> </ul>          | <ul> <li>Geen handeling nodig.</li> </ul>                                                                                                    |

## 9 Trefwoordenlijst

#### В

| Bakoven<br>Bedrijfsmodus activeren<br>Instellingen aan het huishoudelijke toeste | 15<br>I |
|----------------------------------------------------------------------------------|---------|
|                                                                                  | 22      |
| Netwerkaansluiting                                                               | 13      |
| Bedienen                                                                         | . 8     |
| Bedienen en weergeven                                                            | . 8     |
| Bedrijfsmodus activeren                                                          |         |
| Bakoven/stoomoven                                                                | 15      |
| Combair V200                                                                     | 15      |
| Combair V400 14,                                                                 | 15      |
| Combair V600                                                                     | 14      |
| Koelkasten en vriestoestellen                                                    | 17      |
| Kookveld                                                                         | 17      |
| Magnetron                                                                        | 13      |
| Vaatwasmachine                                                                   | 16      |
| Wasdroger                                                                        | 16      |
| Wasmachine                                                                       | 16      |

#### С

| Combair V200                             |      |
|------------------------------------------|------|
| Bedrijfsmodus activeren                  | 15   |
| Instellingen aan het huishoudelijke appa | raat |
|                                          | 21   |
| Combair V400                             |      |
| Bedrijfsmodus activeren 14               | , 15 |
| Instellingen aan het huishoudelijke appa | raat |
|                                          | 20   |
| Combair V600                             |      |
| Bedrijfsmodus activeren                  | 14   |
| Instellingen aan het huishoudelijke appa | raat |
|                                          | 19   |
|                                          |      |

## D

| Draadloze verbinding                    | 11        |
|-----------------------------------------|-----------|
| G                                       |           |
| Garantieverlenging<br>Geldigheidsbereik | 35<br>. 2 |
| I                                       |           |
| Internetverbinding                      |           |

### Controleren ...... 22, 23 Tot stand brengen ..... 13

### Κ

| Koelkasten en vriestoestellen             |     |
|-------------------------------------------|-----|
| Bedrijfsmodus activeren                   | 17  |
| Instellingen aan het huishoudelijke appar | aat |
|                                           | 27  |
| Kookveld                                  |     |

| Bedrijfsmodus activeren                    | 17 |
|--------------------------------------------|----|
| Instellingen aan het huishoudelijke toeste | el |
|                                            | 26 |
| Netwerkaansluiting                         | 13 |

## L

| LAN-verbinding | 13 | ; |
|----------------|----|---|
|----------------|----|---|

#### Μ

| magnetron                                 |     |
|-------------------------------------------|-----|
| Bedrijfsmodus activeren                   | 13  |
| Instellingen aan het huishoudelijke appar | aat |
|                                           | 18  |

#### Ν

| Netwerkaansluiting | 13 |
|--------------------|----|
| Notities           | 33 |

#### 0

| OF | 7 |
|----|---|
| On | 8 |

### S

| Smartphone                                                          |             |
|---------------------------------------------------------------------|-------------|
| Met huishoudelijk toestel verbinden                                 |             |
| Systeemvereisten                                                    | . 13        |
| Stoomoven                                                           | 0           |
| Bedrijfsmodus activeren<br>Instellingen aan het huishoudelijke toes | . 15<br>tel |
|                                                                     | . 22        |
| Netwerkaansluiting                                                  | . 13        |
| Symbolen                                                            | 4           |
| Symbool/activiteit                                                  | 9           |

### Т

| Tablet<br>Met huishoudelijk toestel verbinden |    |
|-----------------------------------------------|----|
|                                               | 13 |
| Systeemvereisten                              | 5  |
| Technische vragen                             | 35 |

## U

| Uit | 7 |
|-----|---|
|     | • |

#### ۷

| Vaatwasmachine                            |     |
|-------------------------------------------|-----|
| Bedrijfsmodus activeren                   | 16  |
| Instellingen aan het huishoudelijke appar | aat |
|                                           | 26  |
| Netwerkaansluiting                        | 13  |
| Veiligheidsvoorschriften                  |     |

| Algemene                         | 4 |
|----------------------------------|---|
| Reglementair gebruik             | 4 |
| Vóór de eerste inbedrijfstelling | 4 |
| Vóór de eerste inbedrijfstelling | 4 |
| V-ZUG-app 1                      | 1 |

#### W

| Wasdroger                                  |     |
|--------------------------------------------|-----|
| Bedrijfsmodus activeren                    | 16  |
| Instellingen aan het huishoudelijke appar  | aat |
|                                            | 24  |
| Instellingen aan het huishoudelijke toeste | 1   |
|                                            | 23  |
| Netwerkaansluiting                         | 13  |
| Wasmachine                                 |     |
| Bedrijfsmodus activeren                    | 16  |
| Instellingen aan het huishoudelijke appar  | aat |
|                                            | 24  |
| Instellingen aan het huishoudelijke toeste |     |
|                                            | 23  |
| Netwerkaansluiting                         | 13  |
| Weergeven                                  | 8   |
| 0                                          |     |

# 10 Notities

#### 11 Service & Support

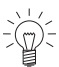

In het hoofdstuk «Storingen oplossen» vindt u nuttige informatie met betrekking tot kleinere storingen. Zo hoeft u niet om een servicemonteur te vragen en vermijdt u mogelijke kosten.

#### Uw reparatieopdracht

Onder www.vzug.com-Service-Service-Nummer vindt u het telefoonnummer van het dichtstbijzijnde V-ZUG-Service-center.

#### Technische vragen, toebehoren, garantieverlenging

V-ZUG helpt u ook graag bij algemene administratieve en technische aanvragen, neemt uw bestellingen op voor toebehoren en vervangende onderdelen en informeert u over onze vooruitstrevende servicecontracten.

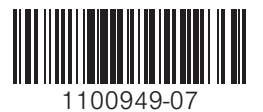

V-ZUG Ltd, Industriestrasse 66, CH-6302 Zug info@vzug.com, www.vzug.com

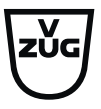